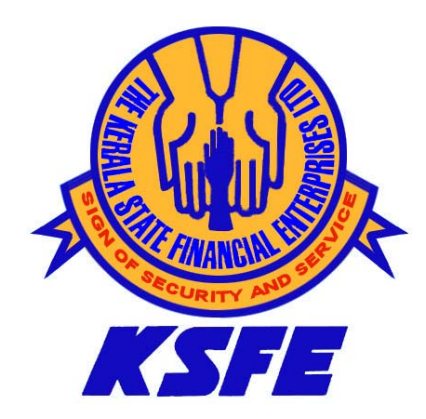

# **User Manual**

## APPLICATION : CAS (CENTRALIZED APPLICATION SOFTWARE) MODULE : INTER BRANCH TRANSACTIONS MONITORING

PREPARED BY

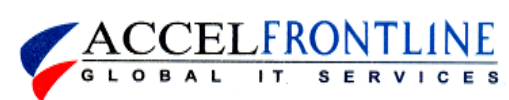

## **REVISION HISTORY**

| Version | Date       | Description   | Prepared By | Reviewed By |
|---------|------------|---------------|-------------|-------------|
| 1.0.0   | 25-03-2010 | First Version | Reghunath.K | Krishnaraj  |
|         |            |               |             |             |
|         |            |               |             |             |
|         |            |               |             |             |
|         |            |               |             |             |
|         |            |               |             |             |
|         |            |               |             |             |
|         |            |               |             |             |
|         |            |               |             |             |

## **CONTENTS**

| SIno | Торіс                                                                                      | Page |
|------|--------------------------------------------------------------------------------------------|------|
|      | Preface                                                                                    | 4    |
|      | BRANCH ACTIVITIES                                                                          |      |
| 1    | How to feed IB Transaction details into the Local Stand-alone<br>System(Ponnonam Software) | 4    |
| 2    | How to Generate IB Upload File using Ponnonam Software                                     | 5    |
| 3    | How to Generate Upload File from Data Picker                                               | 6    |
| 4    | How to Upload the IB extract file in to CAS                                                | 7    |
| 5    | How to Authorize the upload data in CAS                                                    | 8    |
| 6    | How to Accept / Reject Inward IB at Destination Branch                                     | 9    |
| 7    | How to Authorize the Inward IB at Destination Branch                                       | 12   |
| 8    | How to Accept Returned IBS at Source (Originating) Branch                                  | 12   |
| 9    | How To Capture the Action Taken on a Returned IB for monitoring purpose                    | 13   |
| 10   | Branch Balance Verification                                                                | 14   |
| 11   | How to Find IB                                                                             | 15   |
| 12   | Reports                                                                                    | 16   |

#### PREFACE

This Module is used for effective and timely Reconciliation of Inter-Branch (IB) transactions.

The activity is accomplished through the main workflow stages listed below.

- 1. Create Inter Branch transaction records at branches (both computerized & non computerized)
- 2. Generate an upload file extracting the required information from the application running in branches (BAS / Single PC application)
- 3. Upload the file from the source branch
- 4. Accept / Return the IB details at the destination branch
- 5. If returned from destination, receive the same at source (to do the required rectification)

This manual is supposed to give the end user a clear direction about how to accomplish each step of the inter-branch transactions.

## 1. How to feed IB Transaction details into the Local Stand-alone System (Ponnonnam Software)

- 1. Login to Ponnonam software.
- 2. Navigate to : CAS Data Preparation->Inter Branch Register

| 🗟 Kerala State Financial Enterprises Limited 🛛 🔀                                                                  |                |           |                  |        |           |  |  |  |  |  |
|----------------------------------------------------------------------------------------------------|----------------|-----------|------------------|--------|-----------|--|--|--|--|--|
| INTER BRANCH REGISTER                                                                                             |                |           |                  |        |           |  |  |  |  |  |
| Branch ID AARANMULA(224)     FY ID 1     ADIMALY(259)     ADOOR(57)     Advice No     Date Of Receipt 25-Mar-2010 |                |           |                  |        |           |  |  |  |  |  |
| Challan No Eff.Date                                                                                               | Advice No      | Name      |                  | Amount | Mode      |  |  |  |  |  |
|                                                                                                    |                |           |                  |        |           |  |  |  |  |  |
|                                                                                                    |                |           |                  |        |           |  |  |  |  |  |
|                                                                                                    |                |           |                  |        |           |  |  |  |  |  |
|                                                                                                    |                |           |                  |        |           |  |  |  |  |  |
|                                                                                                    |                |           |                  |        | 0.00      |  |  |  |  |  |
|                                                                                                    |                |           | -Mode of Remitte | ance   | 0.00      |  |  |  |  |  |
| *Challan Number                                                                                                   | * Name         |           | * Mode           | Cash   | •         |  |  |  |  |  |
| Particulars                                                                                                    | Address        | ~         | Chitty Number    |        |           |  |  |  |  |  |
| Effective Date 25-Mar-2010                                                                                        | <u>_</u>       | <u>~</u>  | Class            | C Cł   | nittal No |  |  |  |  |  |
| *Amount                                                                                                    |                |           | Account No       |        |           |  |  |  |  |  |
| -Destination Details                                                                                              |                |           |                  | 1      |           |  |  |  |  |  |
| SchemeName Chitty                                                                                                 | Or AccNo Class | ChittalNo | Amount           |        |           |  |  |  |  |  |
|                                                                                                    |                |           |                  |        |           |  |  |  |  |  |
|                                                                                                    |                |           |                  |        |           |  |  |  |  |  |
|                                                                                                    |                |           |                  |        |           |  |  |  |  |  |
|                                                                                                    |                |           |                  |        |           |  |  |  |  |  |

- 3. Select required Branch (to where Advice is to be sent) from the list.
- 4. Enter mandatory fields like 'Advice No, Challan Number, Name and Amount'

- 5. Enter other fields if necessary.
- 6. Select required 'Mode' from Mode of Remittance tab.
- 7. Fill all required fields in 'Destination Details' tab.

| ŝ | Kerala S              | tate Fina                                     | ncial Enterpris                  | es Limite      | d              |                |                 |                                |           | ×          |
|---|-----------------------|-----------------------------------------------|----------------------------------|----------------|----------------|----------------|-----------------|--------------------------------|-----------|------------|
|   | INTER BRANCH REGISTER |                                               |                                  |                |                |                |                 |                                |           |            |
| * | Branch ID             | AARANI<br>ADIMAL<br>ADOOR                     | MULA(224)<br>Y(259)<br>(57)      |                | FY<br>Advice I | 11D 1<br>No 44 |                 | Date Of Receipt 25             | i-Mar-201 | 0 🔻        |
|   | Challan No            | Eff.Date                                      | е                                | Advice No      | )              | Name           |                 |                                | Amount    | Mode       |
|   | <                     |                                               |                                  |                |                | IIII           |                 |                                |           |            |
|   | *Challan              | Number                                        |                                  | 12             | * Name         | Ramachandra    | ın              | Mode of Remitte                | ance —    |            |
|   | Pa                    | urticulars                                    |                                  |                | Address        |                | <u>_</u>        | Chitty Number                  | Cash      |            |
|   | Effecti               | ve Date                                       | 25-Mar-2010                      | -              |                |                |                 | Class                          |           | Chittal No |
|   | <b>*</b> A            | mount                                         | /                                | 6000           |                |                |                 | Account No                     |           |            |
| 1 | Des                   | tination                                      | Details                          |                |                |                |                 |                                |           |            |
|   | *                     | <u>SchemeNar</u><br>Chitty<br>NHFS<br>HP Loan | me Chitty<br>▼ 12/20<br>14<br>16 | Or AccNo<br>09 | A<br>A         |                | ChittalNo<br>14 | Amount<br>2000<br>3000<br>1000 |           |            |

- 8. Click Add button to add entered details.
- 9. The details added will be displayed in the 'List of IB'grid. Modifications can be done by selecting the Challan No. from the List of IB grid.

Note: While entering destination details for schemes other than chitty, acc no should be entered in strict numeric form. ie HPLoan 16, not HPLoan 16/2000

#### 2. How to Generate IB Upload File using Ponnonam Software

- 1. Login to Ponnonam software.
- 2. Set the extraction path before extracting IB file through CAS Data Preparation->Path Control.
- 3. Navigate to: CASData Extraction->Inter Branch Register
- 4. Click on \*\*\*\* button after selecting the date.

| 🗗 The Kerala                     | 🏜 The Kerala State Financial Enterprises Ltd. 🛛 🔀 |       |          |       |         |      |  |  |  |  |
|----------------------------------|---------------------------------------------------|-------|----------|-------|---------|------|--|--|--|--|
| IB Register                      |                                                   |       |          |       |         |      |  |  |  |  |
| As On 25-Mar-2010                |                                                   |       |          |       |         |      |  |  |  |  |
| IBNo                             | Adu                                               | Accou | ChittuNo | Class | Chittal | EVID |  |  |  |  |
| 13                               | 44                                                | 0     |          |       |         | 1    |  |  |  |  |
| Path<br>C:\Documents and<br>Path |                                                   |       |          |       |         |      |  |  |  |  |
|                                  |                                                   |       |          |       |         |      |  |  |  |  |
|                                  |                                                   |       |          |       |         |      |  |  |  |  |

5. Click Add button to add details (Name of the Output file is 'IB\_reg-<Processing date>.aif')

#### 3. How to Generate Upload File from Data Picker

- 1. Login to Data Picker.
- Set the extraction path before extracting IB file through Data Extraction->Path Control.
   Navigate to: Data Extraction->IB->IB Details.
- 4. Click on \*\*\* button after selecting required date.

| 8 | The Keral                                        | a State | Financia    | ll Enterpris | es Ltd. |         | ×    |  |  |  |  |
|---|--------------------------------------------------|---------|-------------|--------------|---------|---------|------|--|--|--|--|
|   | IB Register                                      |         |             |              |         |         |      |  |  |  |  |
| Г | As<br>IB Outward                                 | On [    | 12-Jan -20' | 10 🔽         |         |         |      |  |  |  |  |
|   | IBNo                                             | Adv     | Accou       | ChittyNo     | Class   | Chittal | FYID |  |  |  |  |
|   | 1906                                             | 749     | 0           |              |         |         | 10   |  |  |  |  |
|   | 1910                                             | 750     | 0           |              |         |         | 10   |  |  |  |  |
|   | 1911                                             | 751     | 0           |              |         |         | 10   |  |  |  |  |
|   | 1912                                             | 752     | 0           |              |         |         | 10   |  |  |  |  |
|   | <                                                |         |             |              |         |         | >    |  |  |  |  |
|   | Path<br>D:\\BExtract\\B_REG-12\Jan-2010.aif Path |         |             |              |         |         |      |  |  |  |  |
|   |                                                  |         |             |              |         |         |      |  |  |  |  |
|   |                                                  |         |             |              |         |         |      |  |  |  |  |
|   |                                                  |         |             |              |         |         |      |  |  |  |  |

5. Click Add button to add details (Name of the Output file is 'IB\_reg-<Processing date>.aif')

#### 4. How to Upload the IB extract file into CAS

- 1. Login to CAS application.
- 2. Navigate to: IB->IB upload

| IB                             |                                    |                                                              |
|--------------------------------|------------------------------------|--------------------------------------------------------------|
| IB Upload                      |                                    | This screen is to unload outward IR transactions of the log  |
| Outward IB Authorization       | IB Transaction Uploading (outward) | branch Click' load File' button brows and locate the file to |
| Inward IB View                 |                                    | uplloaded                                                    |
| Inward IB Authorize            |                                    |                                                              |
| Accept Returned IB             | Load File                          |                                                              |
| Action Taken on Returned<br>IB |                                    |                                                              |
| Find IB                        |                                    |                                                              |
| * Reports                      |                                    |                                                              |
| Salance Verification           |                                    |                                                              |

- 3. Click Load File button to navigate to required folder for selecting extracted file.
- 4. Upload the required IB file (for example : IB\_REG-17-Mar-2010.aif).

| IB Upload<br>Outward IB Authorization<br>Inward IB View<br>Inward IB Authorize<br>Accept Returned IB | IB Transaction | Uploading (d  | putward)            | This screen is to upload outward IB transactions of the login<br>branch. Click 'Load File' button, brows and locate the file to be<br>uplloaded<br>IB_REG-17-Mar-2010.aif |           |            |  |
|----------------------------------------------------------------------------------------------------|----------------|---------------|---------------------|----------------------------------------------------------------------------------------------------|-----------|------------|--|
| Action Taken on Returned<br>IB                                                                       | Advice No      | Branch Code   | and Name            | Payee Name                                                                                                    | Chalan No | Amount Rs. |  |
| Find IB                                                                                              | 1              | 224 AAP ANM   | μA                  | ravi                                                                                                    |           | 5 000      |  |
|                                                                                                    | -              | 221 AANAINING |                     | TOW                                                                                                    | -         | 5,000      |  |
| Balance Verification                                                                                 |                |               | Chitty/12/2009/A/15 | 5,000                                                                                                    |           |            |  |
|                                                                                                    |                |               |                     |                                                                                                    | Total     | 5,000      |  |
|                                                                                                    | 2              | 163 STATU     |                     | RAJU                                                                                                    | 15        | 2,000      |  |
|                                                                                                    |                |               | Chitty/15/2007/A/16 |                                                                                                    |           | 2,000      |  |
|                                                                                                    |                |               |                     |                                                                                                    | Total     | 2,000      |  |
|                                                                                                    | <              |               |                     |                                                                                                    |           | >          |  |

- 5. Click Submit button to submit the uploaded data.
- 5. How to Authorize the uploaded data in CAS. (This might be a higher designation privilege)
  - 1. Login to CAS application.
  - 2. Navigate to: IB->Outward IB Authorization.

| IB                       |                                                 |                    |                                             |                                                                                 |            |  |  |  |  |
|--------------------------|-------------------------------------------------|--------------------|---------------------------------------------|---------------------------------------------------------------------------------|------------|--|--|--|--|
| IB Upload                | Outward IB Transa                               | actions waiting fo | Click hyperlinked date to see transaction d | Click hyperlinked date to see transaction details of the date. Authorization is |            |  |  |  |  |
| Outward IB Authorization | Authorization                                   |                    | possible from the details view screen.      |                                                                                 |            |  |  |  |  |
| Inward IB View           |                                                 |                    |                                             |                                                                                 |            |  |  |  |  |
| Inward IB Authorize      |                                                 |                    |                                             |                                                                                 |            |  |  |  |  |
| Accept Returned IB       | Date                                            | Advice No          | Destination Branch                          | Number of                                                                       | Total      |  |  |  |  |
| Action Taken on Returned |                                                 |                    |                                             | Chalans                                                                         | Amount Rs. |  |  |  |  |
| IB                       | 17-Mar-2010                                     | 1                  | AARANMULA                                   | 1                                                                               | 5.000      |  |  |  |  |
| Find IB                  |                                                 |                    |                                             |                                                                                 | ,          |  |  |  |  |
| * Reports                | <u>17-Mar-2010</u>                              | 2                  | STATUE (TVM EVENING I)                      | 9                                                                               | 21,700     |  |  |  |  |
| Balance Verification     | <u>17-Mar-2010</u>                              | 3                  | ADOOR                                       | 1                                                                               | 2,500      |  |  |  |  |
|                          | Day Total : 29,200.00 Pending Total : 29,200.00 |                    |                                             |                                                                                 |            |  |  |  |  |

3. Click on the date against a destination branch to view details.

Back

| IB<br>IB Upload<br>Outward IB Authorization<br>Inward IB View | Outward | rd IB Transaction waiting for Authorization Please verify the entries before authorization Selecte<br>only will be authorised |              |                 |               |                               |      |                           |            |  |  |
|---------------------------------------------------------------|---------|----------------------------------------------------------------------------------------------------|--------------|-----------------|---------------|-------------------------------|------|---------------------------|------------|--|--|
| Inward IB Authorize                                           |         | Dest                                                                                                    | ination Bran | ch : 224 AARANI | MULA          | Advice No : 1 Date : 17-Mar-2 |      |                           |            |  |  |
| Action Taken on Returned<br>IB                                |         |                                                                                                    | Chalan No    | Effective Date  | Name of Payee | Address of Payee              | Sino | Particulars of Remittance | Amount Rs. |  |  |
| Find IB                                                       |         |                                                                                                    | 1            | 17-Mar-2010     | ravi          |                               | 1    | Chitty 12/2009-A/15       | 5,000      |  |  |
|                                                               |         |                                                                                                    |              |                 |               |                               |      |                           |            |  |  |
| Balance Verification                                          |         |                                                                                                    |              |                 |               |                               |      | Chalan Total              | 5,000      |  |  |
|                                                               |         |                                                                                                    |              |                 |               |                               |      | ADVICE TOTAL              | 5,000      |  |  |
|                                                               |         |                                                                                                    |              |                 |               |                               |      | Authorize Back            | n          |  |  |

- 4. Click on square box provided in the left side of individual Challan No for selecting it for authorization or the user can select all challans on a single click by clicking Chalan No check box provided on the header row.
- 5. After selecting single or multiple challans, Click Authorize button to authorize the selected challans.

#### 6. How to Accept / Reject Inward IB at Destination Branch

A branch has to receive the IBs targeted to the respective branches. Transactions uploaded and properly authorized from the source location will be visible to the respective destinations to receive at their end.

- 1. Login to CAS application.
- 2. Navigate to: IB->Inward IB View- where the branch will get a list of the inward IB waiting to receive at their end.

| IB                             |                  |        |                    |           |                                                             |                      |                  |  |  |
|--------------------------------|------------------|--------|--------------------|-----------|-------------------------------------------------------------|----------------------|------------------|--|--|
| IB Upload                      | Inward IB Transa | ctions | waiting for action | on        | Click Source Branch Name to see chalan-wise solit-up. Click |                      |                  |  |  |
| Outward IB Authorization       |                  | 0.0110 | , nunng for den    |           | chalan number to see det                                    | ails and to Acce     | pt or Reject the |  |  |
| Inward IB View                 |                  |        |                    |           | transaction.                                                |                      |                  |  |  |
| Inward IB Authorize            |                  |        |                    |           |                                                             |                      |                  |  |  |
| Accept Returned IB             |                  |        | Dete               | A 4 4 N-  | Assess Decest                                               | 11                   | <b>T</b> -4-1    |  |  |
| Action Taken on Returned<br>IB |                  |        | Date               | Advice No | Source Branch                                               | Number of<br>Chalans | Amount Rs.       |  |  |
| Find IB                        |                  |        | 17-Mar-2010        | 1         | CHERPU                                                      | 1                    | 5.000            |  |  |
| × Reports                      |                  |        |                    |           |                                                             |                      | -,               |  |  |
| Balance Verification           |                  |        | 23-Mar-2010        | 1         | CHATHANOOR                                                  | 1                    | 5,000            |  |  |
|                                |                  |        |                    |           |                                                             |                      |                  |  |  |

- 3. Click **Print Advice(s)** button for taking printout for the selected advices. After ensuring the accuracy of each challan with branch records and providing them with BI Number, record this in accept IB as described in the following steps. Adjustment of inward IB is done outside of the CAS, hence it is mandatory that the advice printouts are taken and BI number recorded in the space provided in the printout.
- 4. Click the corresponding Source branch name to see Challans included in an advice.

Print Advice(s)

Back

| IB<br>IB Upload<br>Outward IB Authorization<br>Inward IB View | Inward IB Trans | action | s wai | ting for acti | on           |           | Click Source Branch Nam<br>chalan number to see det<br>transaction. | e to see chalan-<br>ails and to Acce | wise split-up. Click<br>pt or Reject the |
|---------------------------------------------------------------|-----------------|--------|-------|---------------|--------------|-----------|---------------------------------------------------------------------|--------------------------------------|------------------------------------------|
| Accept Returned IB<br>Action Taken on Returned<br>IB          |                 |        | Date  |               | Advice No Se |           | Source Branch                                                       | Number of<br>Chalans                 | Total<br>Amount Rs.                      |
| Find IB<br>× Reports                                          |                 |        | 17-M  | ar-2010       | 1            |           | CHERPU                                                              | 1                                    | 5,000                                    |
| * Balance Verification                                        |                 | BI No  | D     | Date          |              | Chalan No | Payee Name                                                          |                                      | Amount Rs.                               |
|                                                               |                 |        |       |               |              | 1         | ravi                                                                |                                      | 5,000                                    |
|                                                               |                 |        | 23-M  | ar-2010       | 1            |           |                                                                     | 1                                    | 5,000                                    |
|                                                               |                 |        |       |               |              |           |                                                                     | Print Advice(s)                      | Back                                     |

5. Clicking the Challan no. navigates to another screen 'Inward IB transaction waiting for action' which shows individual chalan details. Acceptances as well as Return are possible Challan wise only.

| IB                            |                    |                          |                           |                         |                     |                       |  |
|-------------------------------|--------------------|--------------------------|---------------------------|-------------------------|---------------------|-----------------------|--|
| B Upload                      | Inward IB transact | tion wait                | ing for action            | Accept or Reject the tr | ansaction. Please v | erify the BI nuber ar |  |
| Dutward IB Authorization      |                    |                          | ing for dotion            | Date given are correct  | before submit       |                       |  |
| nward IB View                 |                    |                          |                           |                         |                     |                       |  |
| nward IB Authorize            |                    |                          |                           |                         |                     |                       |  |
| Accept Returned IB            | S                  | ource Bra                | anch:157 CHERPU           | Advice No : 1           | Date : 17-Mar-2010  |                       |  |
| Action Taken on Returned<br>B | CI                 | halan No                 | :1                        | Payee Name : ravi       | Amount Rs.:         | 5,000                 |  |
| Find IB                       |                    | Sino                     | Particulars of Remittance |                         | 4                   | mount Rs.             |  |
| × Reports                     |                    | 1                        | Chitty 12/2009-A/15       |                         |                     | 5 000                 |  |
| * Balance Verification        |                    |                          | 0.11.1, 12.12.000 11.10   |                         |                     |                       |  |
|                               |                    |                          |                           |                         |                     |                       |  |
|                               | A                  | ccept with<br>teturn the | <u>i Bl No</u><br>Chalan  |                         |                     |                       |  |
|                               |                    |                          |                           |                         | Sub                 | omit Back             |  |

6. Click 'Accept with BI no.' link to accept the challan.

| Inward IB Authorize<br>Accept Returned IB<br>Accion Taken on Returned<br>IB<br>Find IB<br>* Reports<br>* Balance Verification<br>BI No 125 Date 25-03-2010 | d IB Authorization                               | e verify the BI nu     |
|----------------------------------------------------------------------------------------------------|--------------------------------------------------|------------------------|
| Find IB<br>* Reports<br>* Balance Verification  Sino Particulars of Remittance  I Chitty 12/2009-A/15  TOTAL  BI No 125 Date 25-03-2010                    | IB Authorize<br>Returned IB<br>Taken on Returned | Mar-2010<br>s. : 5,000 |
| Reports     Balance Verification     TOTAL     BI No     125     Date     25-03-2010                                                                       |                                                  | Amount Rs.             |
| BINO 125 Date 25-03-2010                                                                                                    | orts                                             | 5.000                  |
| BI No 125 Date 25-03-2010                                                                                                    | nce Verification                                 | 5.000                  |
| Accept with BI No<br>Remark                                                                                                    |                                                  | 2                      |
| Return the Chalan                                                                                                    |                                                  |                        |

- 7. After entering 'BI No., Date and remarks' click **Submit** button to accept the Challan.
- 8. If the branch wish to return the Challan due to some reasons, Click 'Return the Challan' link.

| IB<br>IB Upload                | Inward IB transac | ction wait  | ing for action                 | Accept or Reject the transa            | ction. Pleas | e verify the BI nu | uber an |
|--------------------------------|-------------------|-------------|--------------------------------|----------------------------------------|--------------|--------------------|---------|
| Outward IB Authorization       |                   |             |                                | Date given are correct befo            | re submit    |                    |         |
| Inward IB View                 |                   |             |                                |                                        |              |                    |         |
| Inward IB Authorize            |                   |             |                                |                                        |              |                    | _       |
| Accept Returned IB             |                   | Source Bra  | anch:157 CHERPU                | Advice No : 1                          | Date:17-N    | lar-2010           |         |
| Action Taken on Returned<br>IB |                   | Chalan No   | :1                             | Payee Name : ravi                      | Amount Rs    | 5. : 5,000         |         |
| Find IB                        |                   | Sino        | Particulars of Remittance      |                                        |              | Amount Rs.         |         |
|                                |                   | 1           | Chitty 12/2009-A/15            |                                        |              | 5 000              |         |
| Balance Verification           |                   |             | 01110, 122000, 110             |                                        |              | 5,000              |         |
|                                |                   |             |                                |                                        | TOTAL        | 5,000              |         |
|                                | _                 | Accept with | 1 BI No                        |                                        |              |                    |         |
|                                | Ē                 | Return the  | Chalan<br>Reason for Rejection | There is no such chitty in this branch |              |                    | <   >   |
|                                |                   |             |                                |                                        | 9            | Submit Ba          | ack     |

9. After entering the reason for rejection, Click Submit button to complete the activity.

- 7. How to Authorize the Inward IB at Destination Branch (This might be a higher designation privilege)
  - 1. Login to CAS.
  - 2. Navigate to: IB->Inward IB Authorize

| IB<br>IB Upload<br>Outward IB Authorization<br>Inward IB View<br>Inward IB Authorize | Auti | horize Inward I | B Transactions |            | F<br>(    | Please verify the<br>only will be auth<br>transaction deta | entries before<br>prised. Click Cl<br>ils | authorizati<br>nalan num | ion. Selected En<br>ber to see |
|--------------------------------------------------------------------------------------|------|-----------------|----------------|------------|-----------|------------------------------------------------------------|-------------------------------------------|--------------------------|--------------------------------|
| Accept Returned IB                                                                   |      | Date            | Source Branch  | Advice No. | Chalan No | Amount Re                                                  | Statue                                    | RI No                    | <b>BI Data</b>                 |
| Action Taken on Returned<br>IB                                                       |      | Duto            | Source Brunch  | Advice no  | Chalan NO | Amount N3.                                                 | Accepted At                               | DINO                     | Dibute                         |
| Find IB                                                                              |      | 17-Mar-2010     | Cherpu         | 1          |           | 1 5,000                                                    | Responding                                | 125                      | 25-Mar-2010                    |
| * Reports                                                                            |      |                 |                |            |           |                                                            | Br                                        |                          |                                |
| Balance Verification                                                                 |      |                 |                |            |           |                                                            |                                           |                          |                                |
|                                                                                      |      |                 |                |            |           |                                                            | Auth                                      | orize                    | Back                           |

#### 3. Click on Challan Number to view the details.

| IB                       |                       |              |                                                                                                    |           |        |                                                     |            |                               |            |                  |  |  |
|--------------------------|-----------------------|--------------|----------------------------------------------------------------------------------------------------|-----------|--------|-----------------------------------------------------|------------|-------------------------------|------------|------------------|--|--|
| IB Upload                | Autho                 | orize Inward | IB Transactions                                                                                                    |           |        |                                                     | Please ve  | erify the entries before auth | norization | . Selected Entri |  |  |
| Outward IB Authorization |                       |              |                                                                                                    |           |        | only will be authorised. Click Chalan number to see |            |                               |            |                  |  |  |
| Inward IB View           |                       |              |                                                                                                    |           |        |                                                     | transactio | on details                    |            |                  |  |  |
| Inward IB Authorize      |                       |              |                                                                                                    |           |        |                                                     |            |                               |            |                  |  |  |
| Accept Returned IB       |                       | lata         | Source Drench                                                                                                    |           | Cholon | Ma                                                  |            | Statua                        | DLNo       | <b>DI Doto</b>   |  |  |
| Action Taken on Returned |                       | Jale         | Source Branch                                                                                                    | Advice No | Chalai | INO                                                 | Amount KS. | Status                        | DINU       | Di Date          |  |  |
| IB                       |                       | 17-Mar-2010  | Chernu                                                                                                    | 1         |        | 1                                                   | 5 000      | Accepted At Responding        | 125        | 25-Mar-2010      |  |  |
| Find IB                  |                       | 2010         | C. C. P. C. P. C. |           |        |                                                     | 0,000      | Br                            |            | 20 110 2010      |  |  |
| * Reports                | Sino                  | Particulars  |                                                                                                    |           |        | Amo                                                 | unt Rs.    | Remarks                       |            |                  |  |  |
| Salance Verification     |                       |              | - · · · -                                                                                                    |           |        |                                                     |            |                               |            |                  |  |  |
|                          | 1 Chitty 12/2009-A/15 |              |                                                                                                    |           |        |                                                     | 5,000      |                               |            |                  |  |  |
|                          |                       |              |                                                                                                    |           |        |                                                     |            | Auth                          | orize      | Back             |  |  |

4. Click Authorize button to authorize the selected record.

#### 8. How to Accept Returned IB's at Source (Originating) Branch

In case the destination branch has rejected an IB and has returned it due to some reasons, the same has to be accepted back and accounted in General Suspense at the originating location. Such advices should be retransmitted after making the necessary. This can be done through the following steps.

- 1. Login to CAS.
- 2. Navigate to: IB->Accept Returned IB
- 3. The details of Returned IB from a destination branch after the authorization are displayed here.

| IB<br>IB Upload<br>Outward IB Authorization<br>Inward IB View<br>Inward IB Authorize | Acce | ot Returned IB |                      |           | Please verif<br>Branch nam<br>will be acce | y the details bef<br>le to see reasor<br>pted & authorise | ore authoriza<br>1 for rejectior<br>ed | ation. Click hyperlin<br>1. Selected Entries | ked<br>only |
|--------------------------------------------------------------------------------------|------|----------------|----------------------|-----------|--------------------------------------------|-----------------------------------------------------------|----------------------------------------|----------------------------------------------|-------------|
| Accept Returned IB                                                                   |      |                |                      |           | ol 1 11                                    |                                                           | 10.11                                  |                                              |             |
| Action Taken on Returned                                                             |      | Date           | Returned From Branch | Advice No | Chalan No                                  | Amount Rs.                                                | IB NO                                  | Return Date                                  |             |
| Find IB                                                                              |      | 17-Mar-2010    | AARANMULA            | 1         | 1                                          | 5,000                                                     | 1                                      | 25-Mar-2010                                  |             |
|                                                                                      |      | 1              | 1                    | 1         | 1                                          |                                                           |                                        |                                              | 1           |
|                                                                                      |      |                |                      |           |                                            | Accept & A                                                | Authorize                              | Back                                         |             |

4. Click 'Returned from Branch' Name to view its details.

| IB<br>B Upload<br>Dutward IB Authorization<br>nward IB View<br>nward IB Authorize | Accept | Returned IB    |                                 |           | Please verify the details before authorization. Click hy<br>Branch name to see reason for rejection. Selected E<br>will be accepted & authorised |            |            |             |  |  |
|-----------------------------------------------------------------------------------|--------|----------------|---------------------------------|-----------|----------------------------------------------------------------------------------------------------|------------|------------|-------------|--|--|
| Accept Returned IB<br>Action Taken on Returned                                    |        | Date           | Returned From Branch            | Advice No | Chalan No                                                                                                    | Amount Rs. | IB No      | Return Date |  |  |
| B<br>Find IB                                                                      |        | 17-Mar-2010    | AARANMULA                       | 1         | 1                                                                                                    | 5,000      | 1          | 25-Mar-2010 |  |  |
| ✓ Reports ✓ Balance Verification                                                  | Sino   | Particulars    | 1                               | 1         |                                                                                                    |            | Amount Rs. |             |  |  |
|                                                                                   |        | 1 Chitty 12/20 | 09-A/15                         |           |                                                                                                    |            | 5,000      |             |  |  |
|                                                                                   | Reas   | on             | There is no such chitty in this | s Branch. |                                                                                                    |            |            |             |  |  |

5. Click Accept and Authorize button for accepting the selected record.

#### 9. How To Capture the Action taken on a Returned IB for monitoring purpose

The source branch is supposed to do an investigation to find out what is wrong with the returned IB. They can rectify what was wrong with the IB and resend it later. Whatever are the actions, the action taken on a returned IB need to be fed into CAS for monitoring purpose at HO/RO level. Follow the steps below to do this.

- 1. Login to CAS.
- 2. Navigate to: IB->Action taken on returned IB
- 3. Click on branch name link in 'Returned from branch' column and enter the description and date of Action Taken.

| IB                            |       |                |                      |                        |           |                 |                |                   |                |
|-------------------------------|-------|----------------|----------------------|------------------------|-----------|-----------------|----------------|-------------------|----------------|
| IB Upload                     | Actio | n Taken on Ref | turned IB            |                        | Click hyp | erlinked branch | name to giv    | e Action taken da | ate and        |
| Outward IB Authorization      |       |                |                      |                        | descripti | on. Selected en | tries only wil | I be Submitted.   |                |
| Inward IB View                |       |                |                      |                        |           |                 |                |                   |                |
| Inward IB Authorize           |       |                |                      |                        |           |                 |                |                   |                |
| Accept Returned IB            |       | IB Date        | Returned From Branch | Advice No              | Chalan No | Amount Rs.      | IB No          | Return Date       | Action         |
| Action Taken on Returne<br>IB | d     |                |                      |                        |           |                 |                |                   | Taken /<br>Not |
| Find IB                       |       | 17-Mar-2010    | AARANMULA            | 1                      | 1         | 5 000           | 1              | 25-Mar-2010       | NO             |
| * Reports                     |       |                |                      |                        |           | 0,000           |                | 20 1101 2010      |                |
| * Balance Verification        |       |                | IB send to Adoor     | ~                      |           |                 |                |                   |                |
|                               |       | Action Taken   | Branch               | Action Date 24-03-2010 |           |                 |                |                   |                |
|                               |       |                |                      |                        |           |                 | Subr           | nit Back          |                |

4. Click Submit button to submit the record.

#### 10. Verification of Branch Balance

Branches are required to verify their GL Balance in the HOC (IB) A/c with CAS data. CAS maintains an IB register similar to the IB register maintained at branches (Reports/IB register). Branches should periodically verify the system balance with that maintained at their end using the "Balance Verification Option" provided in the CAS.

- 1. Login to CAS.
- 2. Navigate to: IB->Balance Verification->Entry
- 3. Select a date using the date picker and click show button
- 4. The system automatically shows the system balance as on the selected date.
- 5. Enter the branch ledger balance in the 'Balance as per Branch Ledger' field.
- 6. System will automatically display the difference between the two balances
- 7. Should enter the entries causing difference in the space provided by clicking Add link.
- 8. On completing the list of un-reconciled entries , click 'submit' button.
- 9. Navigate to: IB->Balance Verification->list.
- 10. Select the entered record and click 'show details'. Modifications to the submitted
- entries can be made up to this level. If all the entries are correct, proceed to next step
- 11. Click on 'Final Submit' button.

#### KSFE CAS: User Manual

| ward IR Wow            | Inclu                 | ude OE  | 3                         | *As On Da | te 26-03-20 | 10               | Show   |        |  |
|------------------------|-----------------------|---------|---------------------------|-----------|-------------|------------------|--------|--------|--|
| ward IB Authorize      | Dala                  |         |                           |           |             | 0.0              | Debit  |        |  |
| ccept Returned IB      | Bala                  | ance a: | s per HOC IBC             |           | 0.0         |                  |        |        |  |
| tion Taken on Returned | *Bala                 | ance a  | s per Branch Ledger       |           |             | 5000.0           | Debit  | $\sim$ |  |
|                        | Diffe                 | arence  |                           |           |             | 5000             | Credit | ~      |  |
| nd IB                  | Dille                 | ,Tence  |                           |           |             |                  | Great  | . ×    |  |
| Reports                |                       | SI No   | Particulars               | Debit     | Credit      | Action taken     |        |        |  |
| Balance Verification   |                       | 1       | ca1257dt17.03.10 wr acc   |           | 2500        | rev on 01.04.201 | 0      |        |  |
| Entry                  |                       | 2       | op 257 dt 22.02.10 wr.pop |           | 2500        | rev op 01 04 201 |        |        |  |
|                        |                       |         |                           |           |             |                  |        |        |  |
|                        |                       |         |                           |           |             |                  |        |        |  |
|                        | <u>Add F</u>          | Remov   | <u>e</u>                  |           |             |                  |        |        |  |
|                        | <u>Add F</u><br>Total | Remov   | <u>e</u>                  |           |             | 5000             | Debit  | ~      |  |

11. How to Find IB Details

- 1. Login to CAS.
- Navigate to: IB->Find IB
   Select the required filter criteria and click the lens button provided in header row.

| IB Upload<br>Outward IB Authorization<br>Inward IB View | List | of IB Transaction | ıs                     | Use Filt      | er options to<br>column. (S | find out an<br>tart Date on | IB. Range filter is poss<br>top row and End Date | sible for IB Da<br>in bottom ro | ite<br>w)           |
|---------------------------------------------------------|------|-------------------|------------------------|---------------|-----------------------------|-----------------------------|--------------------------------------------------|---------------------------------|---------------------|
| Accept Returned IB<br>Action Taken on Returned          | Q,   |                   | Select V               | Select 🗸      |                             |                             |                                                  |                                 | Select              |
| Find IB                                                 |      | IB Date           | Source Branch          | Source Region | Challan<br>Number           | Advice<br>Number            | Payee Name                                       | Amount                          | Target Bra          |
| Keports     Balance Verification     Entry              |      | 23-Mar-2010       | Anandavallees<br>waram | Kollam        | 81694                       | 2294                        | Ajimol R                                         | 900                             | Adoor               |
| List                                                    |      | 23-Mar-2010       | Anandavallees<br>waram | Kollam        | 81664                       | 2295                        | Bhagya Lekshmi                                   | 850                             | Loan<br>Unit,Alappu |
|                                                         |      | 23-Mar-2010       | Anandavallees<br>waram | Kollam        | 81868                       | 2296                        | Sajeev Kumar                                     | 3750                            | Kollam Bea<br>Road  |
|                                                         |      | 23-Mar-2010       | Anandavallees<br>waram | Kollam        | 81586                       | 2296                        | Hareesh Kumar                                    | 2250                            | Kollam Bea<br>Road  |
|                                                         |      | 23-Mar-2010       | Anandavallees<br>waram | Kollam        | 81695                       | 2297                        | Prasanna                                         | 4700                            | Ernakulam           |
|                                                         |      | 23-Mar-2010       | Anandavallees<br>waram | Kollam        | 81595                       | 2298                        | Santhosh Kumar                                   | 1372                            | Ezhukone            |
|                                                         |      | 23-Mar-2010       | Anandavallees<br>waram | Kollam        | 81566                       | 2299                        | Saritha S                                        | 750                             | Kilikollur          |
|                                                         |      | 23-Mar-2010       | Anandavallees<br>waram | Kollam        | 81490                       | 2300                        | Narasimhan<br>Kammath                            | 2000                            | Kollam              |
|                                                         |      | 23-Mar-2010       | Anandavallees<br>waram | Kollam        | 81687                       | 2301                        | Jaleela Beevi S                                  | 1000                            | Kottiyam            |
|                                                         |      | 23-Mar-2010       | Anandavallees<br>waram | Kollam        | 81681                       | 2302                        | Usha Kumari                                      | 2228                            | Haripad             |

## 12. How to take Reports Login to CAS. Navigate to: IB->Reports

- 3. User can select different reports on both outward and inward IBs based on the different status of the records.
- 4. Each report can be generated either in 'Summary' or in 'Detail'.
- 5. User can generate 'IB Ledger' on the basis of date filtration only.